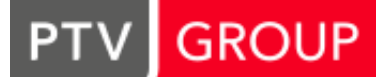

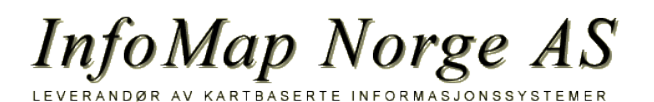

## PTV Map&Guide internet startup guide!

Denne guiden er en veiledning for å komme i gang med PTV Map&Guide internet.

#### Logge inn!

Åpne PTV Map&Guide internet i webbleseren https://mginter.mapandguide.com

Skriv in dine innloggingsopplysninger, brukernavn og passord. Marker Engelsk språk og klikk på **login to PTV Map&Guide internet**.

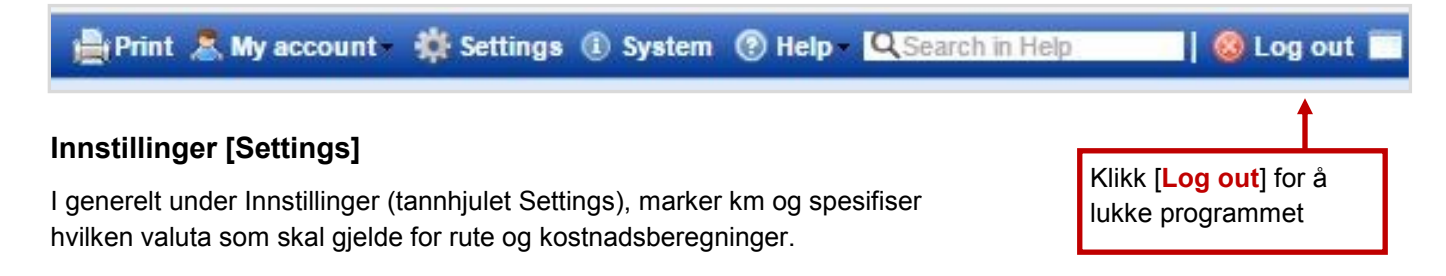

## Ruteplanlegging med PTV Map&Guide internet!

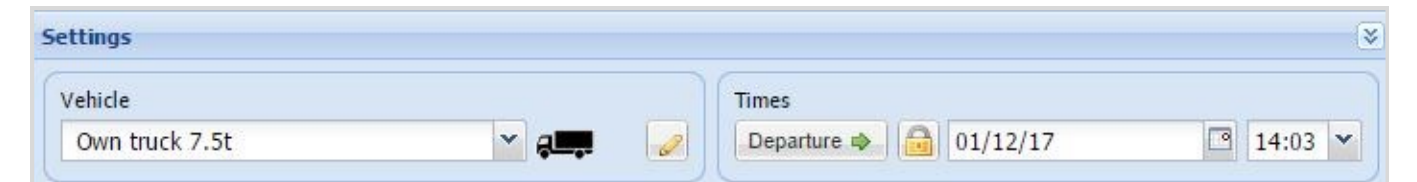

### Innstillinger kjøretøy

Velg ett av programmets standard kjøretøy, eller opprett og legg til ditt eget kjøretøy.

For å beregne rutens kostnader, må du først koble en kostnadsprofil til kjøretøyet. Profilen inneholder faste og variable kostnader. Klikk på den gule pennen.

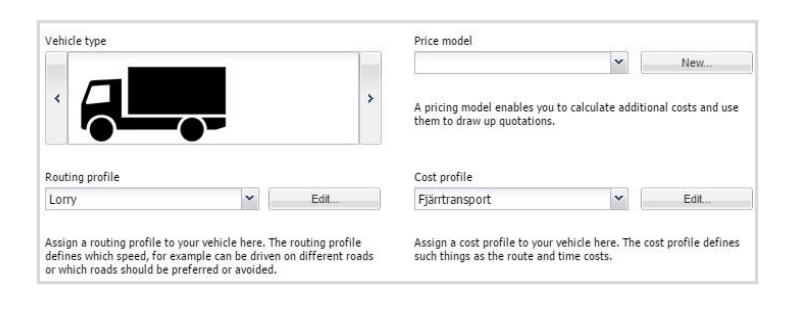

#### Innstillinger tid

Angi tidspunkt for avgang eller ankomst. Innstillingen påvirker direkte kostnadsberegningen, f. eks. for bompasseringer dagtid. Du kan også benytte feltet for å kontrollere effekten av planlagte tariff endringer.

### Rute- og kostnadsprofiler

Koble en hastighetsprofil [Routing profile] til kjøretøyet. Det definerer hastigheten på forskjellige type veier, hvilke som foretrekkes å kjøre på eller kan unngås.

Koble en kostnadsprofil [Cost profile] til kjøretøyet. Det definerer tid og rutekostnader.

## Bygg en rute

Land: Velg et land. Adresse: Angi start- og slutt destinasjoner. Eksempel: Skövde 54134, Rattvägen 7

MERK! komma tegn mellom by og gateadresse.

| Pl       | annin | g I                          | tinerary (                        | Costs Emissions Freight exchange                                |                                                            |                     |                                        |  |  |
|----------|-------|------------------------------|-----------------------------------|-----------------------------------------------------------------|------------------------------------------------------------|---------------------|----------------------------------------|--|--|
| Cou      | intry |                              | Address                           |                                                                 | Searc                                                      | :h term             |                                        |  |  |
| s        |       |                              | Skövde                            | 54134, Rattvägen 7                                              | e.g. "Truck Wash"                                          |                     |                                        |  |  |
|          |       |                              | Enter the ro                      | ad separated by a comma                                         |                                                            |                     |                                        |  |  |
|          |       |                              |                                   |                                                                 |                                                            |                     |                                        |  |  |
| Sto      | p-off | point l                      | ist                               |                                                                 | 🚖 Favourites 👻 🔚 Import                                    | t 🔄 Export - 😺 Edit | •                                      |  |  |
| Sto      | p-off | point I<br>ZIP               | ist<br>Town                       | Street, house number                                            | Favourites 👻 💷 Import                                      | t Stay duration     | •                                      |  |  |
| Sto<br>1 | p-off | point I<br>ZIP<br>411        | ist<br>Town<br>Gothenb            | Street, house number<br>Gullbergs Strandgata 36                 | Favourites - Elimport<br>Type of address<br>Places         | t Stay duration     | - iiiiiiiiiiiiiiiiiiiiiiiiiiiiiiiiiiii |  |  |
| 5to      | p-off | point  <br>ZIP<br>411<br>602 | ist<br>Town<br>Gothenb<br>Norrköp | Street, house number<br>Gullbergs Strandgata 36<br>Malmgatan 18 | Favourites - Import<br>Type of address<br>Places<br>Places | t Export - Bedit    | ·                                      |  |  |

GROUP

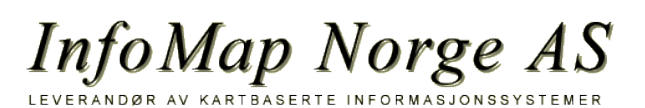

# PTV Map&Guide internet startup guide!

#### Innstillinger ruteplanlegging

PTV Map&Guide internet inneholder en rekke innstillinger som kan aktiveres eller deaktiveres.

Angi hvilke innstillinger som det skal tas hensyn til ved beregningen av ruten.

| Routing paramet | ers     |              |                |           |                                 | * |
|-----------------|---------|--------------|----------------|-----------|---------------------------------|---|
| <b>S</b>        | 42-     | $\odot$      | <u>#</u> -     | 0         | <u>-</u>                        |   |
| Load            | Traffic | Restrictions | Route corridor | Time slot | Driving times and break periods |   |

Last [Load]: Marker kjøretøyets last, full / halv full / tom.

Trafikkinformasjon [Traffic]: Hvis aktivert, vises trafikkhendelser på kartet.

Restriksjoner [Restrictions]: Hvis aktivert for valgt kjøreningsbegrensning. (Gjelder ikke personbil).

Rutekorridor [Route corridor]: Velg hvilken informasjon som skal inkluderes i ruten og vises på kartet.

Tidsluker [Time slot]: Hvis aktivert tas stopp- og åpningstider med i ruteresultatet.

tøy, tar ruten hensyn til: Brohøyde eller maksimal belast- Kjøre- og hviletider [Driving times and break periods]: Hvis aktivert, tas kjøre- og hvileperioder med i ruteresultatet.

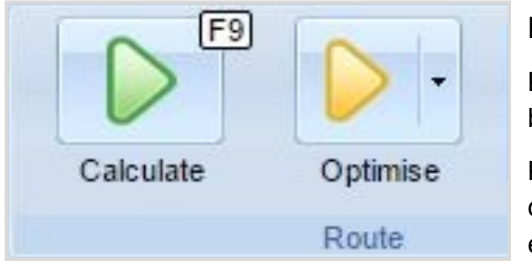

## **Beregne ruten**

Klikk på Beregn [Calculate]. Tips! Hvis du vil se flere alternative beregninger, klikk på [Calculate] en gang til.

Klikk på Optimaliser [Optimise] for å optimere besøksrekkefølgen for dine stopp. Minst fire besøkspunkter. Første og siste besøkspunkter er faste.

## Studer resultatet

Oversikten [Route calculation result] gir deg informasjon om rute- resultater og kostnader.

| Ro      | Route calculation result |      |              |            |        |                     |              |              |             |  |  |
|---------|--------------------------|------|--------------|------------|--------|---------------------|--------------|--------------|-------------|--|--|
| <b></b> | Visibility               | Info | Route length | Toll route | Depart | Arrival             | Journey time | Driving time | Route costs |  |  |
|         | Route 1                  |      | 174.51 km    | 0.00 km    | 09:49  | <mark>1</mark> 3:27 | 3:37 h       | 3:37 h       | 1733.08 SEK |  |  |

| TT                                                  | Karistao          | 1 - 11      | oinati   |              |                              |   |            |       |                   |        |  |
|-----------------------------------------------------|-------------------|-------------|----------|--------------|------------------------------|---|------------|-------|-------------------|--------|--|
| Planning Itinerary Costs Emissions Freight exchange |                   |             |          |              |                              |   |            |       |                   |        |  |
| Cou                                                 | ntry              |             | Addres   | s            |                              |   |            |       | Search term       |        |  |
| s                                                   |                   | ~           | söder    | köping       | ping 🖌 💌 💌 e.g. "Truck Wash" |   |            |       |                   |        |  |
|                                                     |                   |             | Enter th | e road separ | rated by a comma             | i |            |       |                   |        |  |
| 5toj                                                | p-off poir        | nt lis      | t        |              |                              |   | Favourite: | s 🕶 🔟 | Import 🔄 Export 🗸 | Edit - |  |
|                                                     | ZIP Town          |             |          |              | Street, house number         |   |            |       |                   |        |  |
| 1                                                   | 1 6***** Karlstad |             | ristad   |              |                              |   | $\odot$    |       |                   |        |  |
| (2) 46****                                          |                   | Trollhättan |          |              |                              |   |            |       |                   |        |  |

### Studer resultatet

Ytterligere informasjon om ruten og kostnader finner du i mappene kjørebeskrivelse [Itinerary], kostnader [Costs] og utslipp [Emissions].

## Hjelp [Help]

Online Help - en manual med informasjon om programmets innstillinger og hvordan du bruker det.

FAQ - ofte stilte spørsmål.

Support - har du spørsmål, ring vår support telefon (innvalg 2) eller send en e-post.

InfoMap Norge AS PB 198 1319 Bekkestua Tlf + 47 67 53 34 30 support@infomap.no